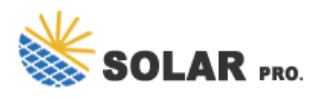

# How to log into WeChat on State Grid mobile phone

How do I log in to a wechat account via SMS?

Log in via Mobile number and SMS code (1) Tap More Options at the bottom of the WeChat login screen.
(2) Select Log in to Another Account. (3) On the Log In via Mobile Number screen, select your mobile's region code and enter the correct mobile number. (4) Tap Next, then tap Log in via SMS verification code.

## How do I get a WeChat verification code?

(1) Tap More Options at the bottom of the WeChat login screen. (2) Select Log in to Another Account. (3) On the Log In via Mobile Number screen, select your mobile's region code and enter the correct mobile number.
(4) Tap Next, then tap Log in via SMS verification code. (5) Tap Send and you will receive a SMS verification code from WeChat.

How to use WeChat account of State Grid Beijing Electric Power Company?

Official WeChat Account of State Grid Beijing Electric Power Company Service hours: 24 hours Payment methods: Via the payment methods supported by WeChat How to use: Follow the account,tap "Micro Business Hall",and follow the instructions to finish payments. Alipay Service hours: 24 hours

### How do I access WeChat?

If you're using a computer, you can access WeChat in a web browser or by downloading the Windows or macOS app, but you'll need to keep your phone handy to finish logging in online. If you don't have a WeChat account yet, see this wikiHow to get started. Steps Method 1 Method 1 of 2: Using a Phone or Tablet

How do I log in to another WeChat account?

3. Log in via QQ ID and QQ password (1) Tap More Options at the bottom of the WeChat login screen. (2)Select Log in to Another Account. (3) Tap Other Login Options > Log in via WeChat ID/Email/QQ ID .(4) Enter your linked QQ ID and QQ password, then tap Log In.

## What if I Forgot my WeChat password?

If you've forgotten your WeChat password but you've linked your mobile number,email address,QQ ID or Facebook to your WeChat,troubleshoot the problem by following the instructions below: 1. Log in via Mobile number and SMS code (1) Tap More Options at the bottom of the WeChat login screen. (2) Select Log in to Another Account.

How to use: Every user can use WeChat, Alipay, or "State Grid Online" App to activate the function of automatic electricity fee deduction (the fee will be paid automatically when the ...

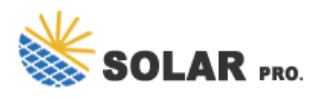

# How to log into WeChat on State Grid mobile phone

click "Settings" to ...

Open WeChat on your phone and log into your WeChat account. Click on [Me] in the bottom right -hand corner of the screen. And then, click on [Settings] button. ... [Account Security] and click ...

Open WeChat on your mobile device. This will help you log in to WeChat on your computer without having to download additional applications. If you haven't signed in on your phone or tablet, do so now. How to Sign in to ...

After performing above step confirm your web log-in on your phone and you are successfully able to use the WeChat Web login. WeChat for Windows 10. You can use the WeChat on Windows 10 using the WeChat ...

2 ???· Hello, everyone with audio commentary. We will come here to answer your questions. We chat login to two mobile phones at the same time, We chat can log in to two accounts at the ...

Scan the QR code separately with your mobile WeChat, and you can log in directly. This way, you can log in to two WeChat accounts simultaneously on your computer. Logging in to Two WeChat Accounts ...

The good news is WeChat allows you to sign in WeChat with phone number+SMS code without setting up password. 1. Log in via Mobile number + SMS code. 1). Tap [ More Options ]or [ ...

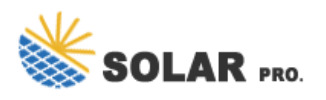

How to log into WeChat on State Grid mobile phone

Web: https://borrellipneumatica.eu

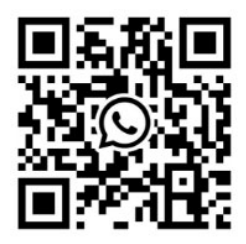